EXPORT YOUR **OUTLOOK-E-MAIL** MESSAGES TO A PDF FILE

YOU NEED TO HAVE A PDF PRINTER INSTALLED

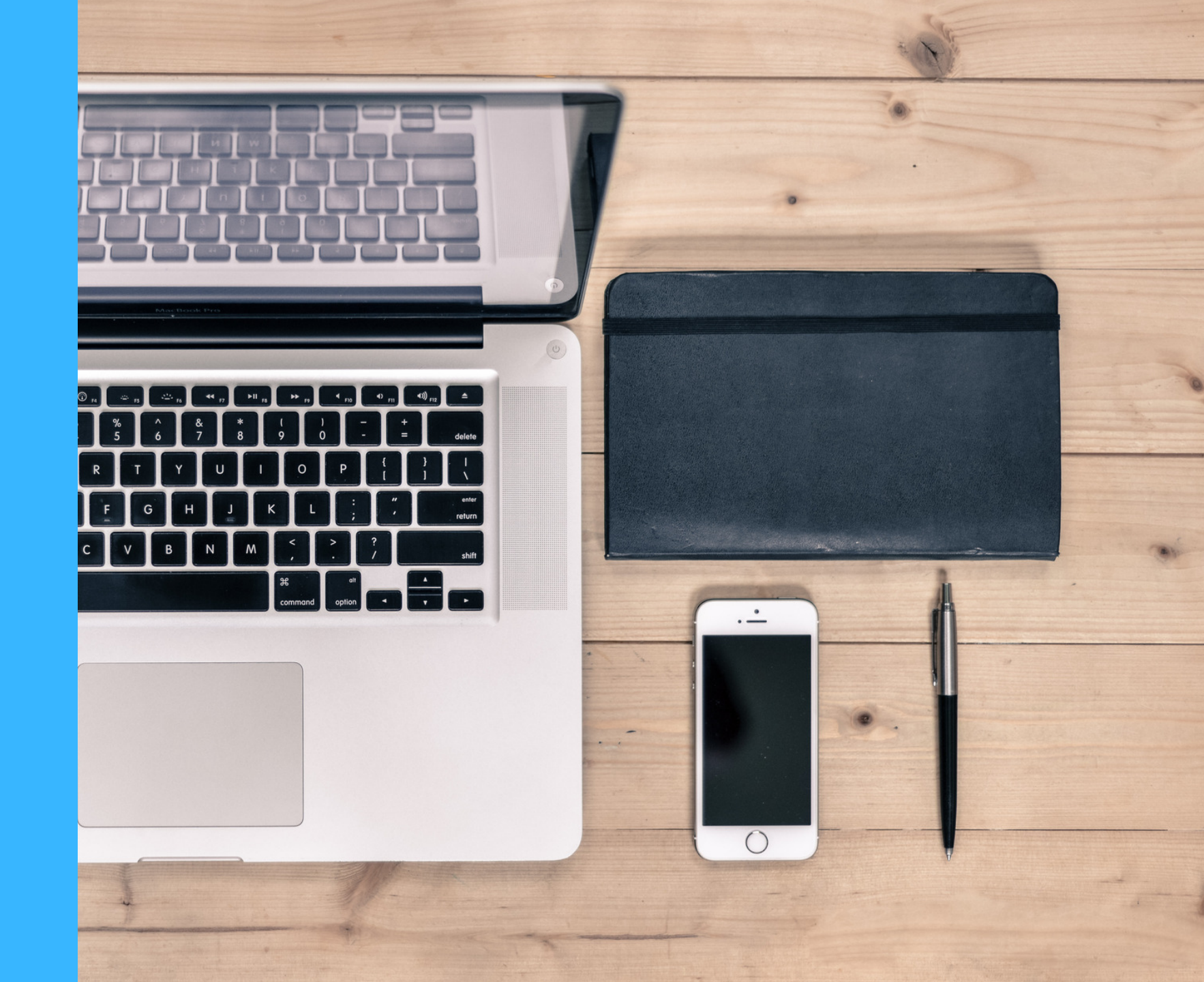

## DO YOU NEED TO EXPORT OR CONVERT MULTIPLE MESSAGES IN OUTLOOK TO A PDF FILE? IT'S EASY...

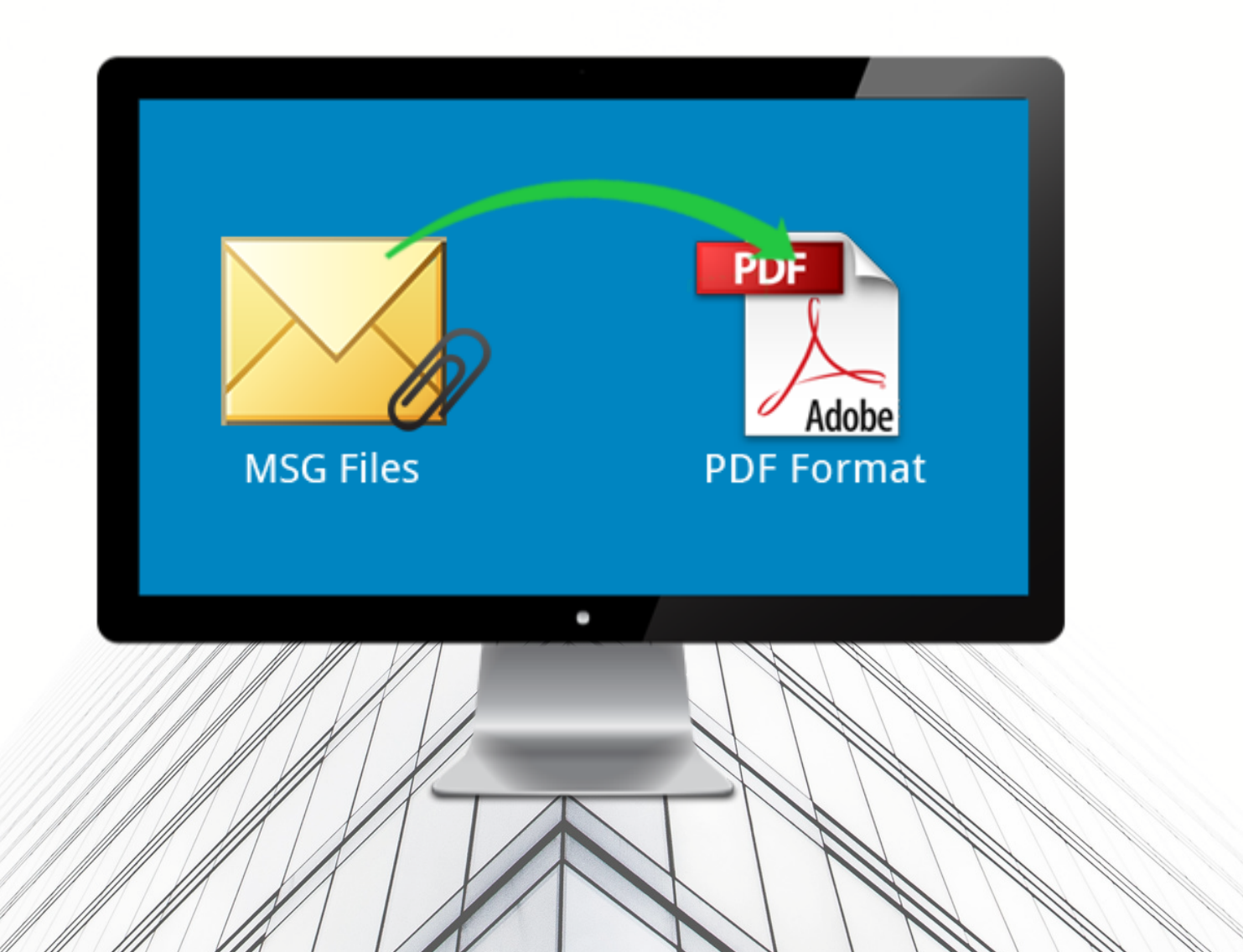

## 1- THE FIRST STEP IS TO CREATE A SUB-FOLDER UNDER THE INBOX FOLDER TO STORE THE MESSAGES OF YOUR TRANSACTION (RIGHT CLICK ON "INBOX" SELECT "NEW FOLDER" FROM DROP DOWN MENU).

#### 2- GIVE IT A NAME AND ONCE IT HAS BEEN CREATED YOU MAY SEARCH AND DRAG THE EMAILS RELATED TO THAT TRANSACTION INTO THAT SUB-FOLDER.

| 🛱 ち 🌯 • •                               |                                                                                          | Inbox - j                                                                                                    | doe@teachucomp.org -                          | Outlook                                         |          |                                      |                                                                                                 |                  |                                             |       |
|-----------------------------------------|------------------------------------------------------------------------------------------|----------------------------------------------------------------------------------------------------|-----------------------------------------------|-------------------------------------------------|----------|--------------------------------------|-------------------------------------------------------------------------------------------------|------------------|---------------------------------------------|-------|
| File Home Send / Receive                | Folder View McAfee Anti-Spam                                                             | ♀ Tell me what                                                                                                    | you want to do                                |                                                 |          |                                      |                                                                                                 |                  |                                             |       |
| Image: New New Email Items ▼ New Delete | Mark as Spam<br>Mark as Not Spam<br>Add Friend<br>McAfee Anti-Spam                       | ard 🛐 Meeting                                                                                                    | Case #11-A-01<br>Team Email<br>Reply & Delete | ← To Manager<br>✓ Done<br>✓ Create New<br>Steps | 4 4      | Move -<br>Rules -<br>OneNote<br>Move | <ul> <li>□ Unread/ Read</li> <li>□ Categorize *</li> <li>▶ Follow Up *</li> <li>Tags</li> </ul> | Search People    | Send/Receive<br>All Folders<br>Send/Receive | ~     |
| ▲ Favorites <                           | Search Current Mailbox (Ctrl+E)                                                          | Current Mailbo                                                                                                    | x → Fri 1/22/2016 1                           | :20 PM                                          |          |                                      | _                                                                                               |                  |                                             |       |
| Inbox                                   | All Unread By Date (Conversation                                                         | Create New Fold                                                                                                    | ler                                           | ×                                               | mp.org   | g>                                   |                                                                                                 |                  |                                             |       |
| Sent Items                              | ▲ Two Weeks Ago                                                                          | Name:                                                                                                    |                                               |                                                 | 016 11:0 | 0 AM-11-30 AM //                     | ITC.05:00) Eastern Tim                                                                          | e (IIS & Canada) |                                             |       |
| Deleted Items                           | Jon Doe                                                                                  | Client Billing Matters                                                                                                    |                                               |                                                 |          |                                      | e (05 & canada).                                                                                |                  |                                             |       |
|                                         | Planning Meeting                                                                         | Folder contains:                                                                                                    |                                               |                                                 | eeting.  |                                      |                                                                                                 |                  |                                             |       |
| ▲ jdoe@teachucomp.org                   | TeachUcomp Teacher                                                                       | Mail and Post Items                                                                                                    |                                               |                                                 |          |                                      |                                                                                                 |                  |                                             |       |
| ⊿ Inbox                                 | Jane Smith                                                                               | Select where to place the folder:           Image: Select where to place the folder:           Image: Select where to place the folder:           Image: Select where to place the folder:           Image: Select where to place the folder:           Image: Select where to place the folder:           Image: Select where to place the folder: |                                               |                                                 |          |                                      |                                                                                                 |                  |                                             |       |
| Case #11-A-01-1306-CR-08775             | manks for forwarding me your copy of Jane                                                |                                                                                                    |                                               |                                                 |          |                                      |                                                                                                 |                  |                                             |       |
| McAfee Anti-Spam                        | TeachUcomp Teacher                                                                       | Draf                                                                                                    | ts                                            |                                                 |          |                                      |                                                                                                 |                  |                                             |       |
| Drafts                                  | Please be sure to email me a copy of your                                                | Deleted Items                                                                                                    |                                               |                                                 |          |                                      |                                                                                                 |                  |                                             |       |
| Sent Items                              | TeachUcomp Teacher                                                                       | Cale                                                                                                    | ndar                                          |                                                 |          |                                      |                                                                                                 |                  |                                             |       |
| Deleted Items                           | Follow Up                                                                                | la Con                                                                                                    | nal                                           |                                                 |          |                                      |                                                                                                 |                  |                                             |       |
| Junk E-mail                             | Send me your latest report. <end></end>                                                  | Junk                                                                                                    | E-mail                                        |                                                 |          |                                      |                                                                                                 |                  |                                             |       |
| Outbox                                  | ▲ Older                                                                                  |                                                                                                    | Ta Outbox                                     |                                                 |          |                                      |                                                                                                 |                  |                                             |       |
| RSS Feeds                               | Jane Smith                                                                               |                                                                                                    | ,OK                                           | Cancel                                          |          |                                      |                                                                                                 |                  |                                             |       |
| Search Folders                          | Hi Jon, I have you set to make a phone                                                   |                                                                                                    | \?:\?:                                        |                                                 |          |                                      |                                                                                                 |                  |                                             |       |
|                                         | Jane Smith<br>Case #11-A-01-1306-CR-08775<br>Can you make another copy of the case files | 6/28/2013                                                                                                    |                                               |                                                 |          |                                      |                                                                                                 |                  |                                             |       |
| ▼ ■ 23 12 ····                          | Jane Smith<br>Case for tomorrow<br>Oh well, I guess I'll be reviewing that file all      | 6/27/2013                                                                                                    |                                               |                                                 |          |                                      |                                                                                                 |                  |                                             |       |
|                                         | lane Smith                                                                               | P                                                                                                    | T                                             |                                                 |          |                                      |                                                                                                 | <b>B</b> 8       |                                             | 40000 |
| items: 15                               |                                                                                          | 1 (1 )                                                                                                    |                                               |                                                 |          |                                      |                                                                                                 |                  | +                                           | 100%  |

# 3- WHEN READY TO PRINT, CLICK THE "FILE" TAB IN THE RIBBON AND THEN CLICK THE "PRINT" COMMAND AT THE LEFT SIDE

4- CLICK THE "PRINT OPTIONS" BUTTON THAT APPEARS TO THE RIGHT TO OPEN THE "PRINT" DIALOG BOX.

5- UNDER "PRINT STYLE," YOU CAN SELECT THE "MEMO STYLE" CHOICE TO PRINT THE DETAILS OF THE SELECTED FOLDER.
6- CLICK PRINT FROM THE PRINTER'S DROP DOWN MENU, SELECT ADOBE PDF OR ANY PDF CONVERTER AND SAVE AS PDF.

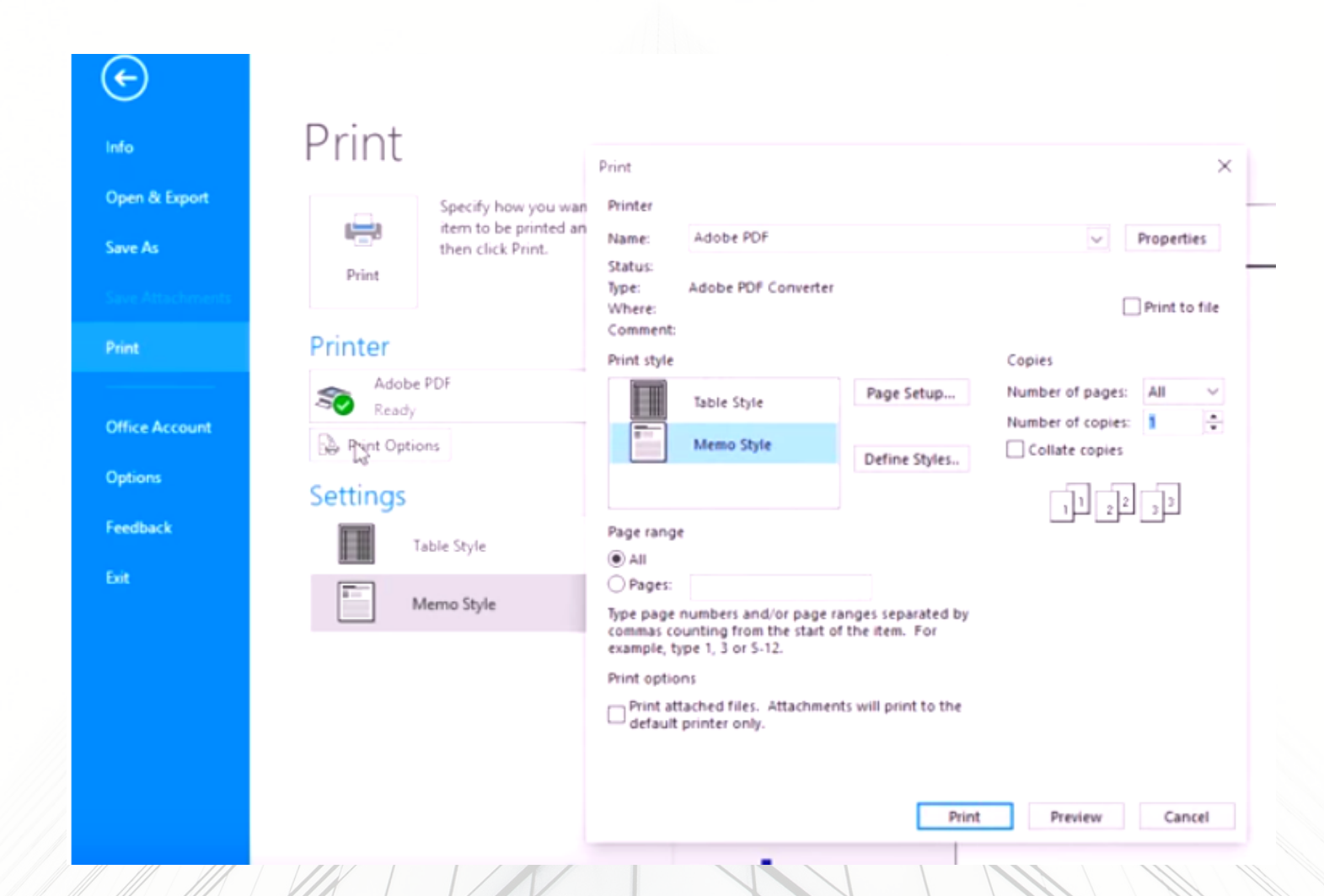

### NOTE THAT ALL OF YOUR EMAILS WILL BE COMPILED INTO ONE PDF FILE. THIS PROCESS TAKES TIME, SO PLEASE BE PATIENT.

|                                                                              | is PC > Pictures | ~ U            | Search Pictures | م<br>ر  |
|------------------------------------------------------------------------------|------------------|----------------|-----------------|---------|
| rganize 🔹 New folde                                                          | 91               |                |                 | 📼 • 🛛 💽 |
| Desktop  Documents  Downloads  Music  Pictures  Videos  Windows (C:)         | Camera Roll      | Saved Pictures | Screenshots     |         |
| <ul> <li>Secure Digital str</li> <li>Libraries</li> <li>Documents</li> </ul> |                  |                |                 |         |
| Secure Digital str Libraries Documents File name: micro                      | osoft experiment |                |                 | v       |

### SAVE AS PROMPTED ON YOUR DESTINATION FOLDER EITHER DESKTOP OR DOCUMENTS

YOU WILL NEED A PDF PRINTER INSTALLED ON YOUR COMPUTER, WE SUGGEST CUTEPDF.COM(CUTEPDF WRITER) IN SOME CASES THE PDF FILES MAY END UP TOO LARGE TO EMAIL. PLEASE USE SMALLPDF.COM (COMPRESS PDF) TO RESIZE THEM

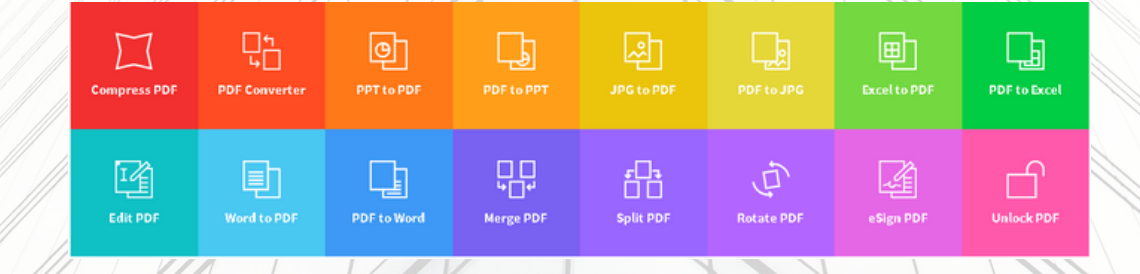